# ESS – Annual Leave Guide

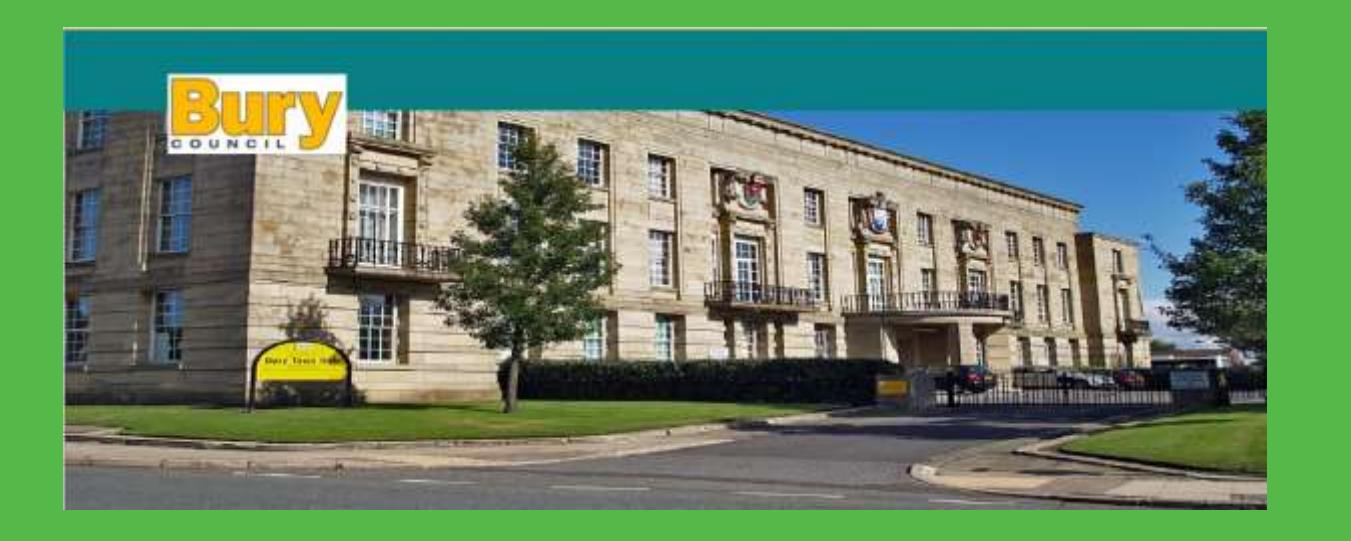

BURY METROPOLITAN BOROUGH COUNCIL

# CONTENTS

| Contents1                                     |
|-----------------------------------------------|
| Annual Leave Overview                         |
| How To - View My Work Pattern                 |
| How to - View My Annual Leave Balance4        |
| How To - View Holiday Absence                 |
| How To - View My Calendar                     |
| How To - New Annual Leave Request             |
| More Than 1 Working Day Annual Leave Request7 |
| Full Working Day Annual Leave Request7        |
| Part Working Day Annual Leave Request8        |
| How To - Amend/Delete Annual Leave8           |
| How To – Apply To Purchase Leave              |

#### ANNUAL LEAVE OVERVIEW

Annual Leave within iTrent has a planned go live date of 1<sup>st</sup> April 2022 and ALL ANNUAL LEAVE booked from this date MUST be processed within iTrent.

Annual leave entitlement is issued in hours for all employees, full or part time. Entitlement is prorata for employees who work part time or are only working for part of a leave year, for example fixed term, new starter, leaver. It makes the administration of the scheme simple and fair for everyone.

The entitlement and deductions are based on certain data within iTrent and employees should ensure this data is correct. Login to iTrent and review the following forms, report any errors to your manager.

View Profile >

- My Personal Details Section: Check Organisation Start (Bury Start Date) Reckonable service (if applicable)
- My Contact Details: Check User Email is your work email

View Profile > Employment Section > Current Job

- Check Reporting Manager
- Check Work Pattern Name and Contractual Hours

#### My Time > Calendar

- Check hours worked per day correct
- Check Bank Holidays display
- Check any Annual Leave already approved for the new leave year has been entered

My Time > Overview > View Balance

- Check Scheme name: if you pay for 3 days unpaid this is reflected in the scheme name
- Annual leave agreed to be carried forward from the previous leave year will be entered by your manager and added to your total entitlement – this part of the process will be automated from 1<sup>st</sup> April 2023
- Check Entitlement: Value is total of Annual leave, Bank holidays, and if applicable: Floating day, 3 days unpaid, Purchase leave and carry forward.

Employees can book Annual Leave in adhoc hours, half days/shifts (AM/PM) and whole days/shifts, this deducts from the entitlement in hours. Utilise the following 'Days to Hours Ready Reckoner' to convert days into hours.

| FTE<br>Hours | 0.5<br>Day | 1 Day | 1.5<br>Days | 2<br>Days | 2.5<br>Days | 3<br>Days | 3.5<br>Days | 4<br>Days | 4.5<br>Days | 5<br>Days |
|--------------|------------|-------|-------------|-----------|-------------|-----------|-------------|-----------|-------------|-----------|
| 37           | 3.7        | 7.4   | 11.1        | 14.8      | 18.5        | 22.2      | 25.9        | 29.6      | 33.3        | 37        |
| 37.5         | 3.75       | 7.5   | 11.25       | 15        | 18.75       | 22.5      | 26.25       | 30        | 33.75       | 37.5      |

Bank Holidays and where applicable floating days are added to the annual leave entitlement and displayed as a total entitlement including the annual leave (including additional days for long service as per your terms and conditions of service), 3 days unpaid leave (if applicable), purchased leave (if applicable) and carry forward leave (if applicable). Your leave entitlement will be stated in your Statement of particulars.

The bank holiday scheme attached to an employee position auto deducts the bank holidays based on the work pattern assigned to the position, therefore from 1<sup>st</sup> April 2022 employees do not need to book bank holidays. If an employee works a bank holiday, the manager will need to record this as not taken to re-credit the balance.

iTrent will deduct from the annual leave balance the number of hours on the work pattern. If the deduction appears incorrect you should check the work pattern displayed. If the working pattern is incorrect you should inform your manager as they can make an override to the leave request and request from Transactional HR a permanent change to the work pattern.

When an employee requests annual leave via Employee Self Service (ESS), an automated email triggers to the Reporting Manager or designated Officer to review the Annual Leave request and authorise or reject via a task in their to do list.

An email will trigger to the employee to confirm or reject the request once the manager has reviewed the request and actioned.

Please direct queries regarding annual leave policy to your HR Business Partner.

Any annual leave entitlement queries should be sent to HRTransactionalservices@bury.gov.uk

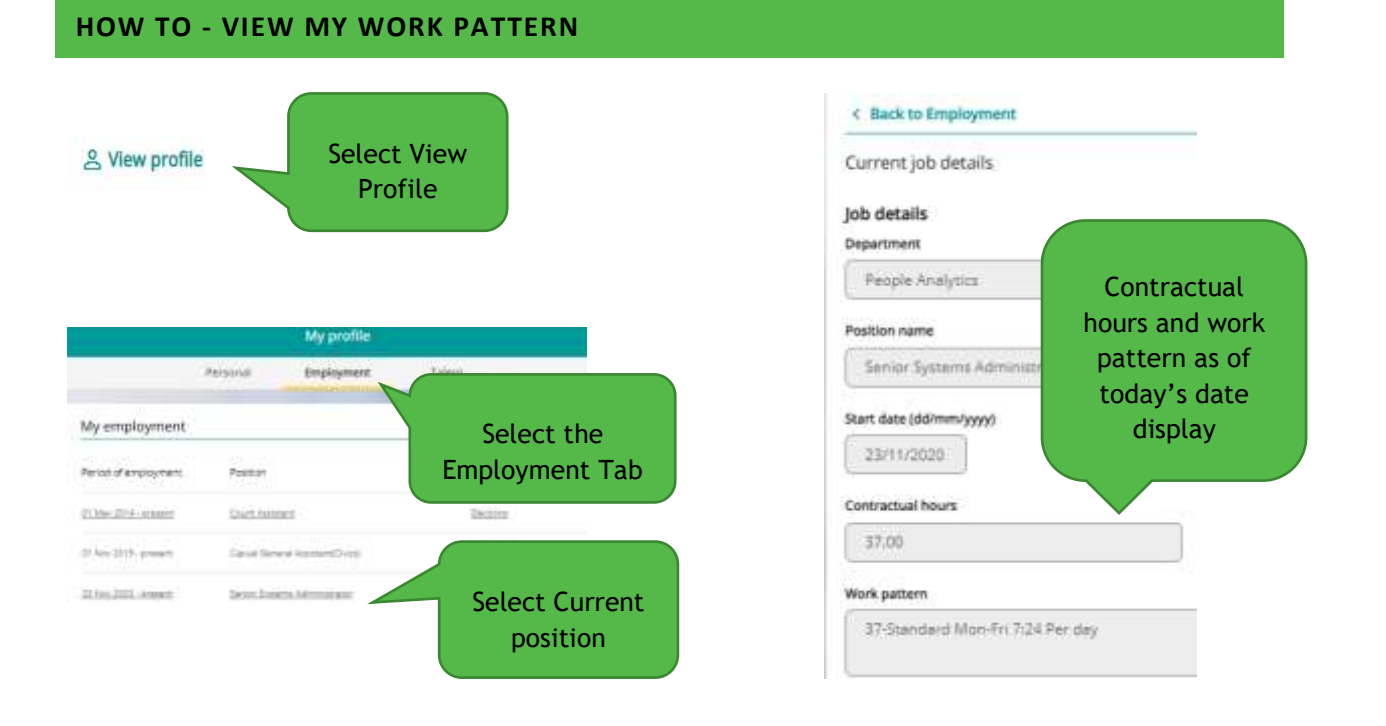

# 3 | Page

### HOW TO - VIEW MY ANNUAL LEAVE BALANCE

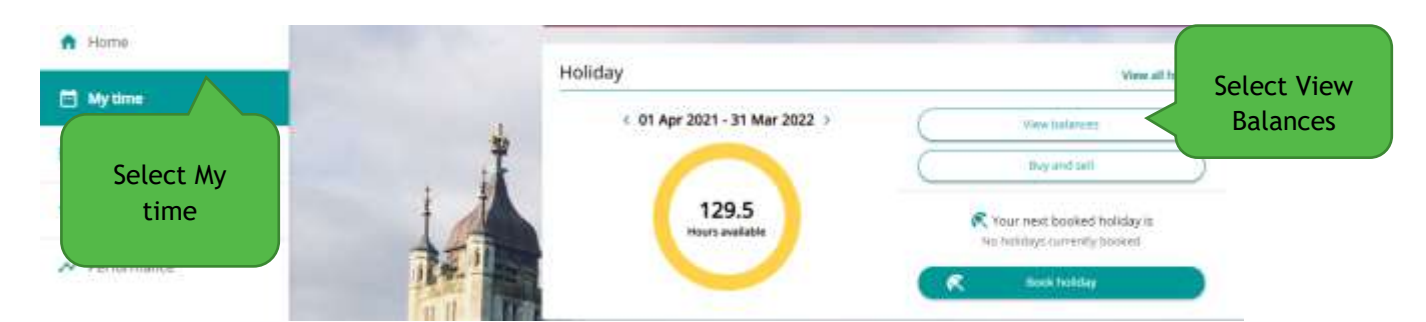

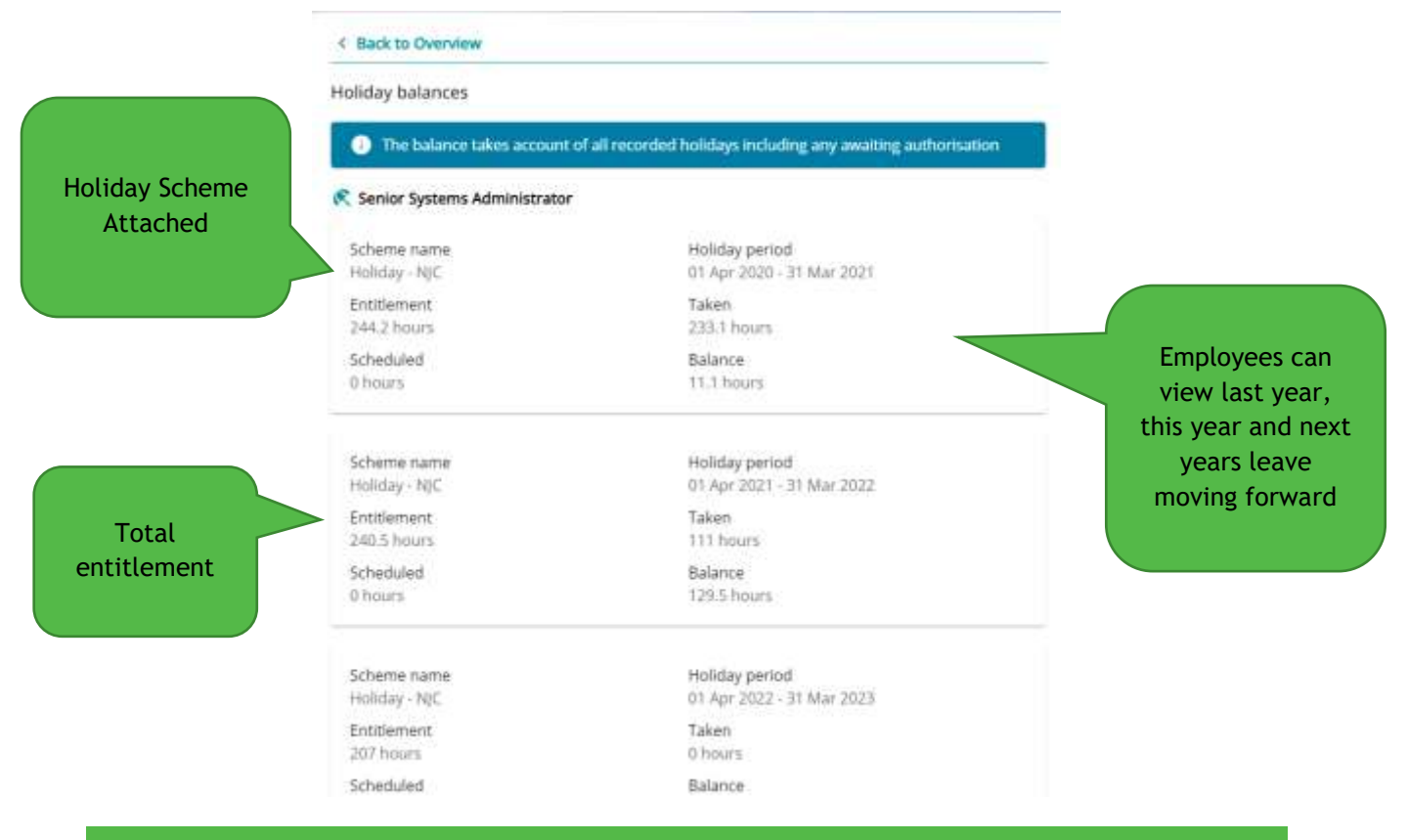

## **HOW TO - VIEW HOLIDAY ABSENCE**

To view all dates processed to date 'View All holidays'

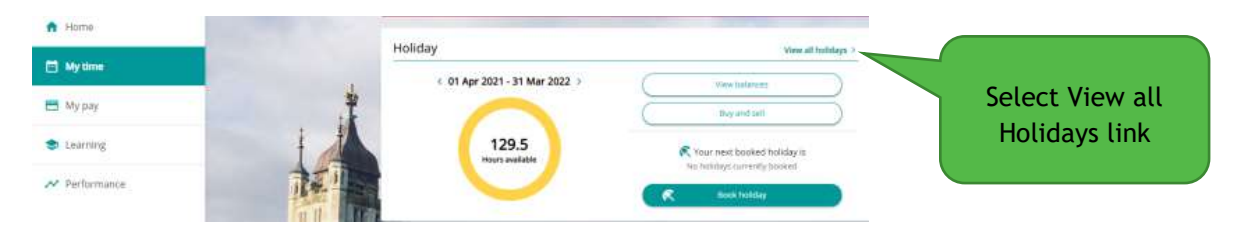

|                 | < Back to C                     | ashboard                            |          |                |                                 |                           |             |               |  |
|-----------------|---------------------------------|-------------------------------------|----------|----------------|---------------------------------|---------------------------|-------------|---------------|--|
|                 | Absence re                      | cords                               |          |                |                                 |                           |             |               |  |
| Enter the start | <li>Searce</li>                 | hing with neith                     | -        |                |                                 |                           |             |               |  |
| date in a       | 0                               | koliday 👘                           |          | Enter the end  |                                 |                           |             |               |  |
| 01/01/1900      | Al                              |                                     |          |                | Not vefused *                   |                           |             | 01/01/1900    |  |
| calendar icon   | Stan data (ild/mi<br>30/11/2021 | Start des (((d/mm))))<br>30/11/2021 |          |                | End date (dd/mm/yyyy)           |                           |             | calendar icon |  |
|                 | Start date 4                    | End Date                            | Duration | Туре           | Position                        | Status                    | Attachments |               |  |
|                 | 31 Dec 2021                     | 31 Dec 2021                         | 7.4      | Accual<br>Lane | Senior Systemi<br>Administrator | Awaiting<br>authorisation |             | Status        |  |
| Search          | 13 Dec 2021<br>13:00            | 13 Dec 2021<br>16:45                | 3.75     | Armud<br>Leven | Senior Systems<br>Administratio | Authorised                |             |               |  |

Status:

- Not applicable this means the absence has been entered by the Manager, Absence Administrator or HR
- Awaiting authorisation entered by employee and manager not yet authorised task
- Authorised Manager authorised the annual leave request
- Not Authorised/Rejected Manager not approved the annual leave request

#### HOW TO - VIEW MY CALENDAR

Select the Bury Logo to return to the Home page

Bury

You can view the calendar from the home page Holiday Tab

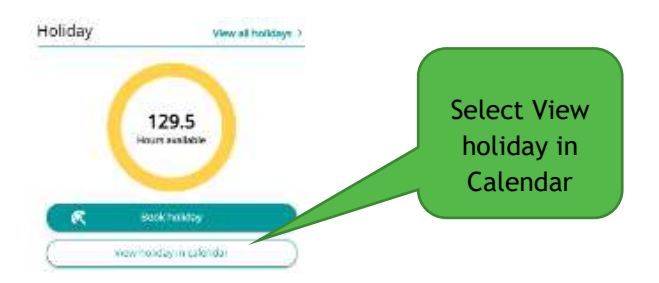

Or view the calendar from the My Time and Select the holiday tab

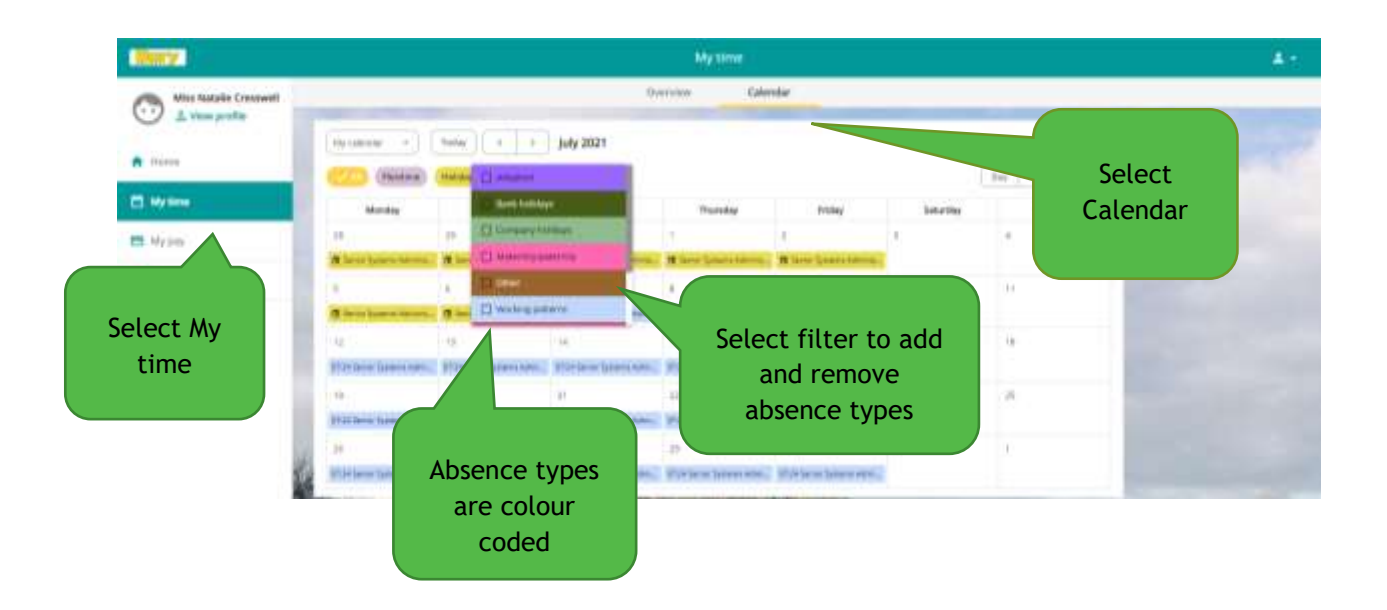

Company holidays are non-working periods, at Bury these are the School Holidays and are held against teaching and term time employees.

**HOW TO - NEW ANNUAL LEAVE REQUEST** 

Annual leave can be requested from the home page or the My Time holiday section.

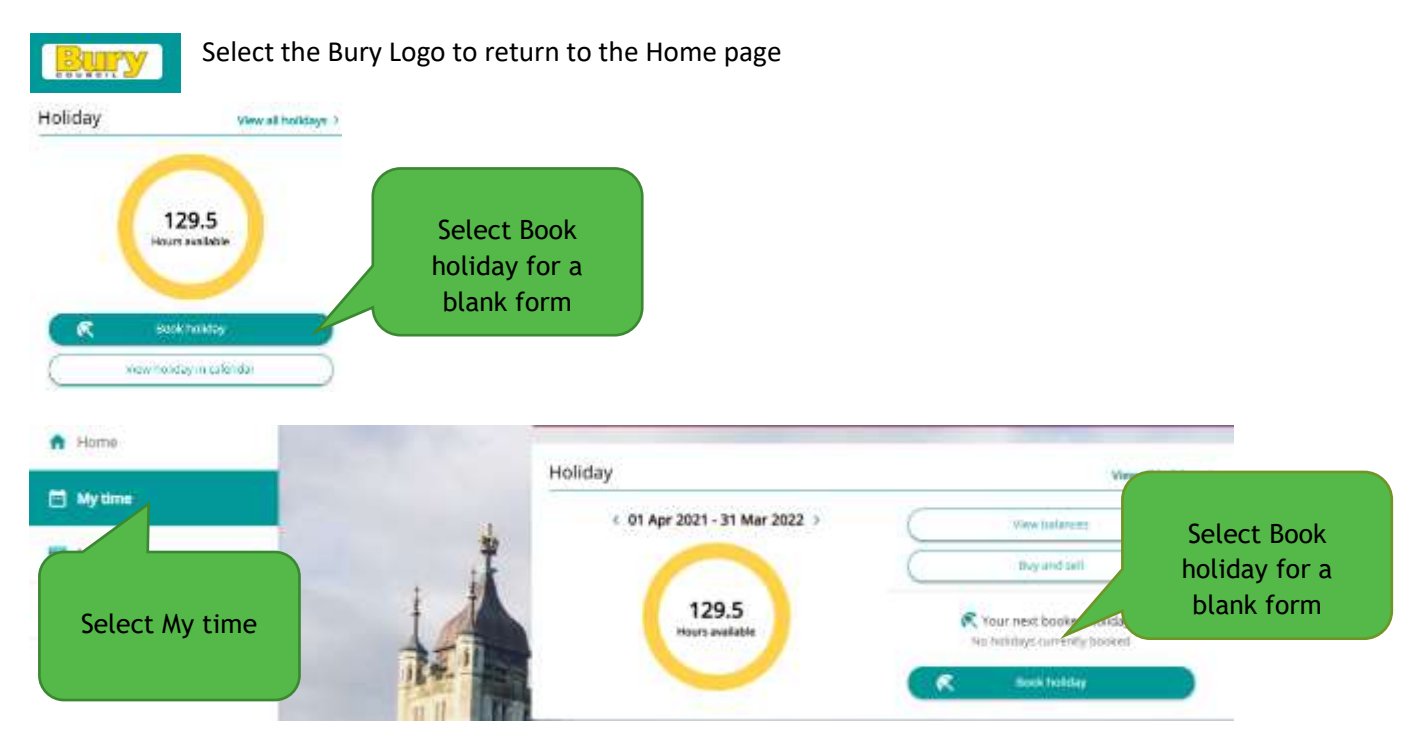

## MORE THAN 1 WORKING DAY ANNUAL LEAVE REQUEST

| Select more    | Holiday details<br>*Absence type (required)     |                            | request you can                                  |
|----------------|-------------------------------------------------|----------------------------|--------------------------------------------------|
| than one day a | Annual Leave                                    | × =                        | request PM on day 1                              |
|                | * Holiday period (required)                     |                            | and AIM on the last                              |
|                | More than one day                               | · · ·                      | day. Do not use                                  |
| Start date the | *Start date (dd/mm/yyyy) (required)             |                            | specify time for more<br>than period             |
| first day of   | * full or part day (required)                   |                            |                                                  |
| annual leave   | Full day *End date (dd/mm/yyyy) (required)      | End date the<br>day before |                                                  |
|                | *Full or part day (required)                    | returning from<br>leave    |                                                  |
| Select the     | * Position (required)                           |                            |                                                  |
| position the   | x <ali jatas<="" td=""><td></td><td></td></ali> |                            |                                                  |
| leave request  | Notes                                           |                            |                                                  |
|                |                                                 |                            | Add any notes if<br>required SAVE<br>the request |

### FULL WORKING DAY ANNUAL LEAVE REQUEST

|               | < Back to Overview                   |  |  |  |  |  |  |
|---------------|--------------------------------------|--|--|--|--|--|--|
|               | Holiday details                      |  |  |  |  |  |  |
|               | * Absence type (required)            |  |  |  |  |  |  |
| Enter date    | Annual Leave                         |  |  |  |  |  |  |
| 01011900      | * Holiday period (required)          |  |  |  |  |  |  |
| format or     | Full day x +                         |  |  |  |  |  |  |
| select the    | * Start date (dd/mm/yyyy) (required) |  |  |  |  |  |  |
| Catendar Icon | 13/12/2021                           |  |  |  |  |  |  |

#### PART WORKING DAY ANNUAL LEAVE REQUEST

A part working day request allows for a Morning, Afternoon or to specify the time slot and hours. AM or PM or specify time must only be used if the employee is working for some of their standard shift/work pattern for the day.

| 4         | Back to Diverview                  |                  |
|-----------|------------------------------------|------------------|
| +40       | sliday details                     |                  |
|           | *Abarrus type: (required)          | Select Part Day  |
| (         | Annual Lasve -                     | Sciece Fulle Duy |
| Enter the | *Yahiday period (required)         |                  |
| date      | Pari day × +                       |                  |
|           | " Bast date (80 mm/900) (required) |                  |
|           | tarizi0021 🖻                       |                  |
|           | "Muniting or Afternase (required)  | Select the part  |
|           |                                    | day period       |
|           | Morring                            |                  |
|           | Attantage                          |                  |
|           | Specify time                       |                  |

If the specify time option is selected the hours deducted from the annual leave balance are those entered in the Hours absent field – these should be entered in hours and minutes (HH:MM). NOTE: the start and end times do not calculate the hours to be deducted and a full days entitlement will be deducted if the hours absent are left blank.

|                   | *Manning ar Affantació (required) |     |
|-------------------|-----------------------------------|-----|
|                   | Tperfy sea                        | 1.4 |
| Hours absent in   | Mart Unix (House)                 |     |
| Hours and Minutos | 0.48                              |     |
| Hours and Minutes | Nour adapte                       |     |
|                   | 05.41                             |     |
|                   | Ind time (the wey                 |     |
|                   | 16.45                             |     |

#### HOW TO - AMEND/DELETE ANNUAL LEAVE

You can only amend or delete an annual leave request in the future. A hyperlink is accessible on Absence records to select the annual leave request that can be edited. Irrespective of the status if the absence is in the future it can be amended or deleted and balances will be adjusted.

The manager will receive an email to review and approve and amended leave. An employee can delete an annual leave request up to the start date, if the start date has passed the employee must ask a manager to delete any annual leave not taken. No authorisation is required, and email confirmation is sent to both the manager and employee.

|                     | C Back to D                                                                                                    | estituerii.          |           |                   |                                |           |            |            |
|---------------------|----------------------------------------------------------------------------------------------------|----------------------|-----------|-------------------|--------------------------------|-----------|------------|------------|
|                     | Absence rec                                                                                                    | orits                |           |                   |                                |           |            |            |
|                     | <ul> <li>Semit</li> </ul>                                                                                                    | ang with metho       | ntana     | nt ne thá         | dana wili natara al            | alterror. |            |            |
|                     | 0                                                                                                    |                      |           | <b>)</b> C        |                                |           |            |            |
|                     | At * *                                                                                                    |                      |           |                   |                                |           |            |            |
|                     | The second second secon |                      |           |                   |                                |           | 0          |            |
|                     |                                                                                                    | -                    |           | 205               | a                              | 12225-0   | 10.000 000 | Select the |
|                     | fort date a                                                                                                    | FOR Date             | Durotter  | туул              | Posses .                       | -         | Madenero   | request    |
|                     | 11.0++.2021                                                                                                    | 31:0m.2023           | м         | 1000              | independential                 | ASSESS    | 1          | ·equest    |
|                     | ()()=(352)<br>()()=(352)                                                                                                    | 1110ec 2001<br>10-40 | 1.79      | -Area et<br>18000 | harmer bysteres<br>Asternation | Advised   |            |            |
|                     |                                                                                                    |                      |           |                   |                                |           |            |            |
| < Back              | to Absence r                                                                                                    | ecords               |           |                   |                                |           |            |            |
| Holiday             | details                                                                                                    |                      |           |                   |                                |           |            |            |
|                     | * Absence ty                                                                                                    | pe (required)        | ĝ         |                   |                                |           |            |            |
| To Amend - edit the | Annual Le                                                                                                    | ave.                 |           |                   |                                |           | -          |            |
| period/dates as     | *Holiday per                                                                                                    | iod (required        | 5         |                   |                                |           |            |            |
| required and SAVE   | Full day                                                                                                    |                      |           |                   |                                |           | 3 · •      |            |
|                     | *Start date (                                                                                                    | dd/mm/yyyy)          | (nequine  | d)                |                                |           | Fo         |            |
|                     | 31/12/20                                                                                                    | 221                  |           |                   |                                |           |            |            |
|                     | *Position (m                                                                                                    | equired)             |           |                   |                                |           |            |            |
|                     | Senior Syst                                                                                                    | tems Adminis         | trator (2 | 13/11/2020        | i) (Current)                   |           | -          |            |
|                     | Notes                                                                                                    |                      |           |                   |                                |           |            |            |
|                     | -                                                                                                    |                      |           |                   |                                |           |            |            |
|                     |                                                                                                    |                      |           |                   |                                |           |            |            |
|                     |                                                                                                    |                      |           |                   |                                | Select    | Delete to  |            |
|                     |                                                                                                    |                      |           |                   |                                | remove t  | he request |            |
|                     | Authorisation                                                                                                    | n                    |           |                   |                                |           |            |            |
|                     | Awaiting                                                                                                    | authorisati          | 00        |                   |                                |           |            |            |
|                     |                                                                                                    | -                    |           |                   |                                |           | 10         |            |
|                     |                                                                                                    | Leveld               |           | Calcula           |                                |           |            |            |

#### **HOW TO – APPLY TO PURCHASE LEAVE**

If an employee terms and conditions allow for the purchase of annual leave this can be requested via iTrent. The window opens 90 days before the start of the new leave year. If an employee wishes to purchase leave outside of this window please refer to the intranet for off system process.

The manager will receive a request to approve or reject the request. Once the manager approves the request payroll are automatically notified to complete a national minimum wage check as per HMRC requirements.

The additional hours purchased will be credited to the holiday balance.

| Select My<br>time | Plating                                                                 | Select Buy<br>and Sell |
|-------------------|-------------------------------------------------------------------------|------------------------|
| н                 | oliday buy/sell                                                         |                        |
|                   | Sensur Systems Administration (23/11/2020) (Current) = +                |                        |
| Select the        | *Scheme (required)<br>Heliday-N/C ( - )                                 | Select holiday         |
| position          | *Holiday period dates (required)                                        |                        |
|                   | Benefit window is open from 02/12/2821 to 01/63/2022 *Action (required) |                        |
| Select            | (Bay -                                                                  |                        |
| Holiday           | Min/Max allowed                                                         | Enter hours to         |
| period            | 0/74                                                                    | Buy and SAVE           |
|                   | * No of hours (required)                                                |                        |
|                   | Total value                                                             |                        |
|                   |                                                                         |                        |
|                   | Cana Cana                                                               |                        |

The Total value calculated on submission is based on the salary at the point of the request and deductions will be made in 12 monthly instalments. If you leave the Council any remaining balance will be automatically deducted from your final pay. The deduction will be amended based on pay awards.